# GroupNet for plan members

Registration

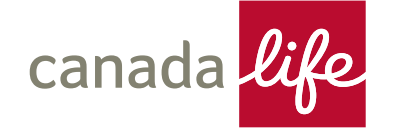

Go to <u>www.canadalife.com</u> and sign in as a customer to register

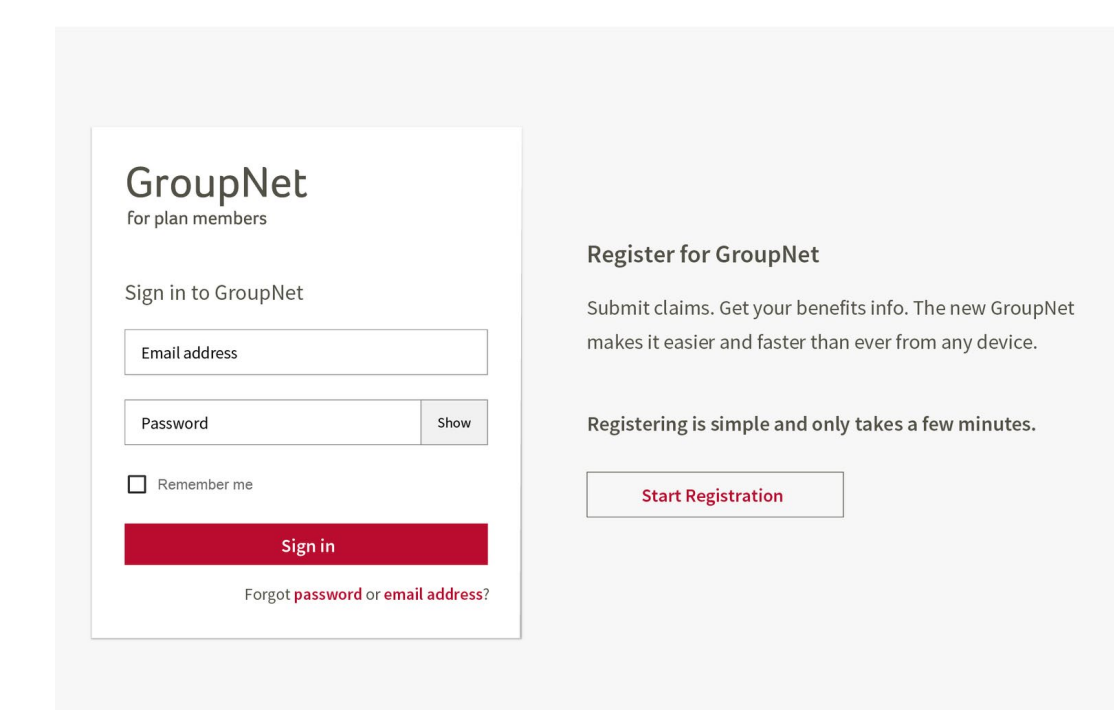

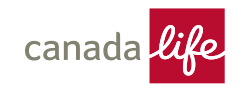

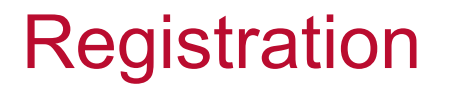

Enter your email address and choose a password.

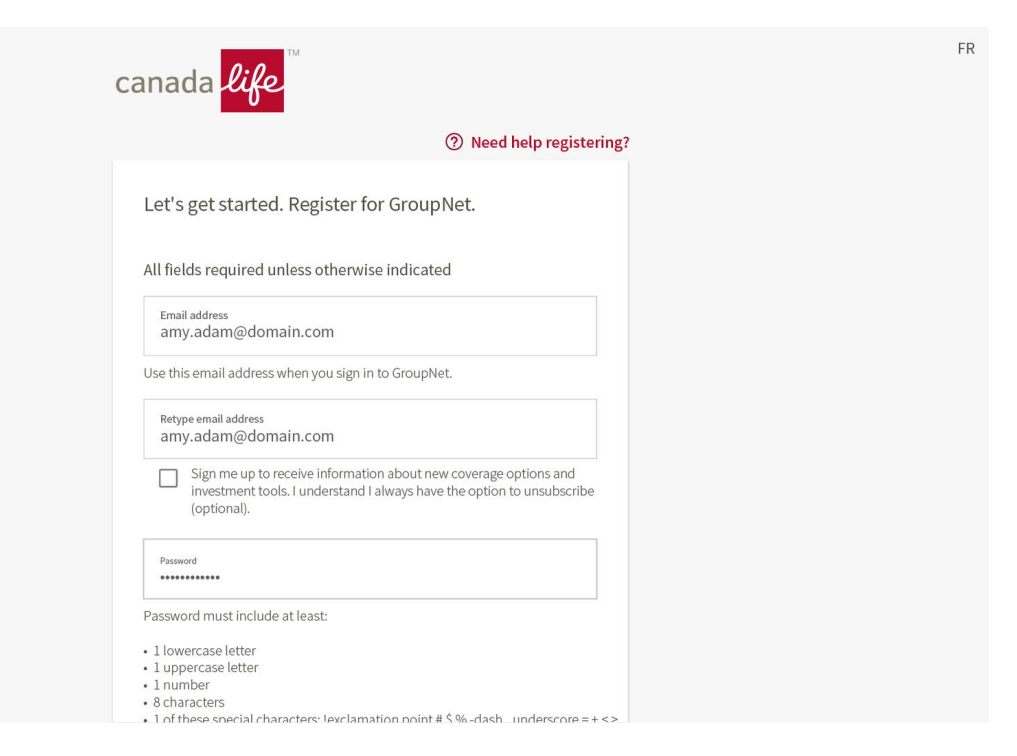

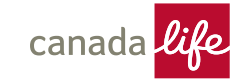

- You'll receive a verification email.
- Click 'Verify email address' to confirm.

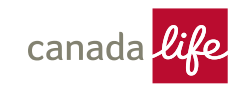

Sign in using the email address and password you created.

| GroupNet                             |                                                         |  |  |  |
|--------------------------------------|---------------------------------------------------------|--|--|--|
|                                      | Register for GroupNet                                   |  |  |  |
| Sign in to GroupNet                  | Submit claims. Get your benefits info. The new GroupNet |  |  |  |
| Email address<br>amy.adam@domain.com | makes it easier and faster than ever from any device.   |  |  |  |
| Password Show                        | Registering is simple and only takes a few minutes.     |  |  |  |
| Remember me                          | Start Registration                                      |  |  |  |
| Sign in                              |                                                         |  |  |  |
| Forgot password or email address?    |                                                         |  |  |  |
|                                      |                                                         |  |  |  |

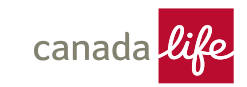

#### Verify your identity.

|                                                                              |                                    |   |   | Postal code                                                             |
|------------------------------------------------------------------------------|------------------------------------|---|---|-------------------------------------------------------------------------|
|                                                                              | Need help? Call us. 🖸              | 8 |   | Enter the same postal code you use now in your GroupNet mailing address |
| For your security, please pr<br>information.                                 | ovide the following                |   |   | Sample benefits card                                                    |
| First name<br>Robert                                                         |                                    |   |   |                                                                         |
| Use the same first name that you use for products and services you may have. | or any other Great-West Life       |   |   | Plan number                                                             |
| Middle name (optional)                                                       | Last name<br>Granger               |   |   | Member ID                                                               |
| Date of birth                                                                |                                    |   |   |                                                                         |
| Month                                                                        | Day Year                           |   |   | Cancel Continue                                                         |
| Postal code                                                                  |                                    |   | _ |                                                                         |
| Enter the same postal code you use no                                        | w in your GroupNet mailing address |   |   |                                                                         |

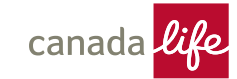

Confirm banking details, address information and choose how you want to be notified when your claims are processed.

| Need help? Call us. 🖸                                                                                                    | Need help? Call us. 🔀                                                                                                    | Need help? Call us.                                                                                                    |
|----------------------------------------------------------------------------------------------------|----------------------------------------------------------------------------------------------------|----------------------------------------------------------------------------------------------------|
| Please check that the following information is correct          Banking       2       Address       3       Notifications | Please check that the following information is correct <ul> <li>Banking</li> <li>Address</li> <li>Notifications</li> </ul> | Please check that the following information is correct <ul> <li>Banking</li> <li>Address</li> <li>Notifications</li> </ul> |
| 1. Confirm your banking details<br>This is the information we have on file for you.                                       | 2. Confirm your address                                                                                                    | 3. Confirm your notification preferences<br>This is the information we have on file for you.                               |
| Health, Drugs, Vision & Dental / 502 Edit >                                                                               | Address                                                                                                    | Email address Edit >                                                                                                    |
| Wellness account Edit >                                                                                                   | 123 Main St, Winnipeg, Manitoba, R3C 2C2                                                                                   | Email address Edit > sam.doe@alternate.com                                                                                 |
| Next                                                                                                    | Back Next                                                                                                    | Back Next                                                                                                    |

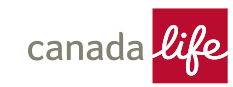

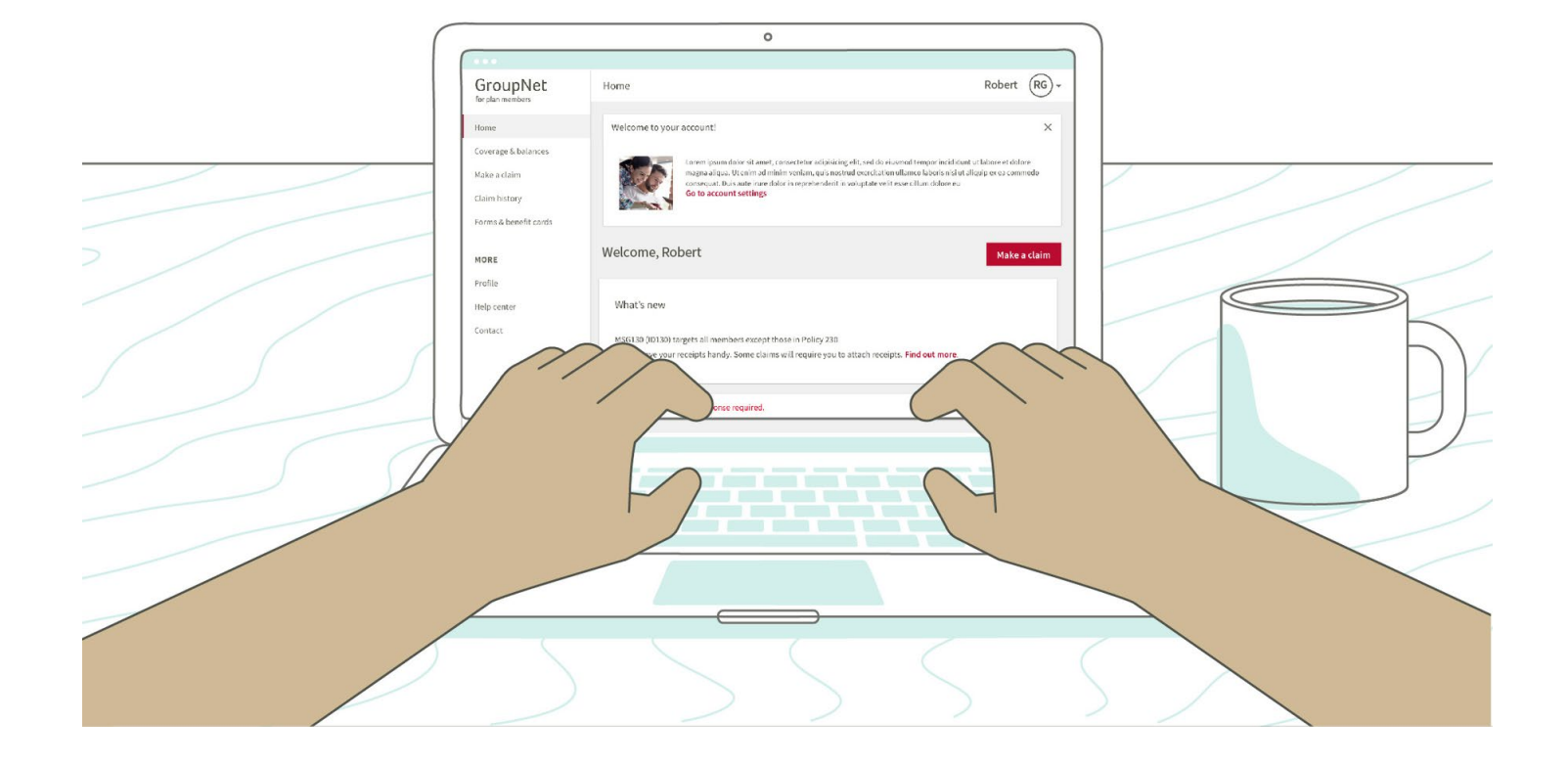

Registration is complete. Welcome to GroupNet!

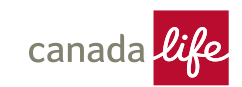